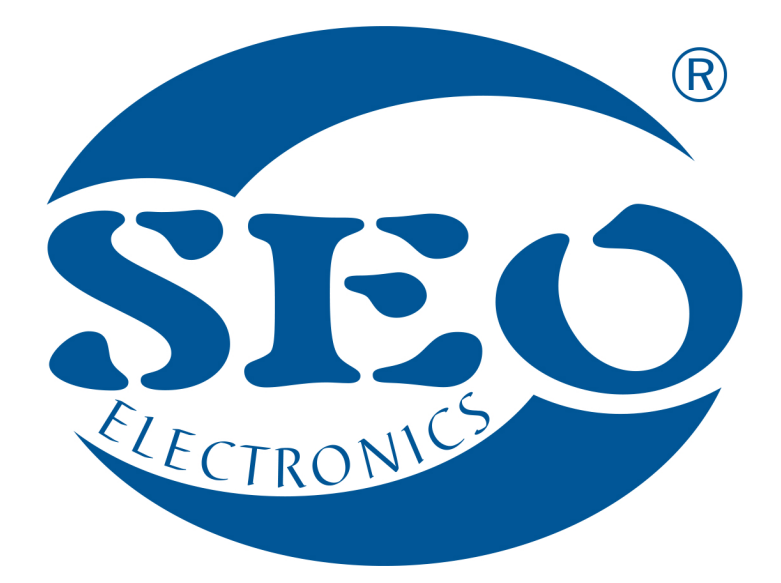

# UCanlogUpdater APLIKACJA DO PROGRAMATORA O350 INSTRUKCJA OBSŁUGI

# **SEO Electronics**

www.seoelectronics.pl

&+48 85 652 56 61

Solution office@seoelectronics.pl

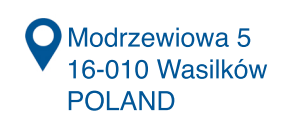

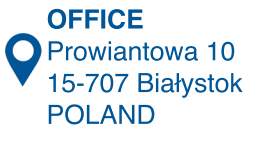

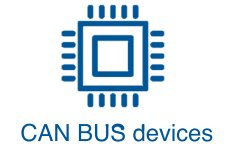

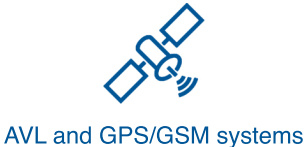

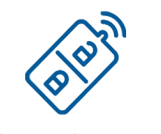

ns CAR security systems

# Spis treści

| 1. Uzyskanie dostępu do oprogramowania  | 3  |
|-----------------------------------------|----|
| 2. Instalacja oprogramowania            | 5  |
| 2.1. Instalacja programu UCanlogUpdater | 5  |
| 2.2. Aktualizacja sterownika            | 8  |
| 3. Praca w trybie programowania         | 11 |
| 4. Rozwiązywanie problemów              | 15 |

### 1. Uzyskanie dostępu do oprogramowania

Aby pobrać oprogramowanie UCanlogUpdater, należy:

• dokonać rejestracji oraz logowania na platformie can24.pro

| E Style Contemporaries and the style of the style of the | の + C 🦉 Seo Task Organizer X     |   | - <b>₽</b> -×-<br>↑ ★ ¤ |
|----------------------------------------------------------------------------------------------------|----------------------------------|---|-------------------------|
| Rejestracja Logowanie                                                                                                    |                                  |   | -                       |
| 🐐 / Logowanie                                                                                                    |                                  |   |                         |
|                                                                                                    | Nazwa użytkownika<br>Login       |   |                         |
|                                                                                                    | Hasio                            | * |                         |
|                                                                                                    | Zaloguj                          |   |                         |
|                                                                                                    | Zapomnialem hasla<br>Rejestracja |   |                         |

Rysunek 1. Proces rejestracji/logowania

• w trakcie rejestracji proszę o wpisanie samego *wyniku* działania jak w przykładzie poniżej

| Kod: 2*1= |                      |
|-----------|----------------------|
| 2         |                      |
|           |                      |
| Rejestruj |                      |
| D l       | D                    |
| Rysunek 2 | Przykład weryfikacji |
| υ         | żytkownika           |

• w celu uzyskania dostępu do oprogramowania, konieczne może być dodanie zadania, które zostanie zrealizowane przez administratora platformy

| (Carl (Carl 4. pro/index.php/task             | ې - ۵ 🎯 Seo T               | ask Organizer × |                       | 14 M 14    |             | <u>- □ -×-</u><br>↑ ★ ☆            |
|-----------------------------------------------|-----------------------------|-----------------|-----------------------|------------|-------------|------------------------------------|
| Zadania Moje Schematy Moje Downloads Konto    |                             |                 |                       |            |             | _                                  |
| 🐐 / Zadania                                   |                             |                 |                       |            |             |                                    |
| Dodaj zadanie                                 |                             |                 |                       |            | Sear        | ch:                                |
| Show 10 ventries                              |                             |                 |                       |            |             | Previous Next                      |
| Nazwa Opis Softdata ur                        | yp i ID 🔺<br>rządzenia Auto | Typ silnika     | Autor Status          | Admin Info | Deadline C: | rzewidywany<br>zas Ostatnie zmiany |
|                                               |                             | No da           | ta available in table |            |             |                                    |
| Showing 0 to 0 of 0 entries Show 10 v entries |                             |                 |                       |            |             | Previous Next                      |

Rysunek 3. Widok strony głównej platformy

• przejść do zakładki "Downloads" i wybrać UPDATE\_SOFTWARE

| Zadania Moje Schematy Moje Downloads Konto   |                 |
|----------------------------------------------|-----------------|
|                                              | Search:         |
| Show 10 ventries<br>Nazwa                    | Previous 1 Next |
| UPDATE_SOFTWARE                              |                 |
| Showing 1 to 1 of 1 entries Show 10 ventries | Previous 1 Next |

Rysunek 4. Widok w zakładce "Downloads"

• pobrać plik UcanlogInstaller\_v\_X\_XX.zip

| Zadania Moje Schematy Moje Downloads Konto   |                 |
|----------------------------------------------|-----------------|
|                                              | Search:         |
| Show 10 entries                              | Previous 1 Next |
| Nazwa                                        |                 |
| Showing 1 to 1 of 1 entries Show 10 rentries | Previous 1 Next |

Rysunek 5. Pobranie UCanlogInstaller

Pobrany skompresowany plik zawiera instalator programu UCanlogUpdater oraz oprogramowanie do aktualizacji sterownika.

# 2. Instalacja oprogramowania

#### 2.1. Instalacja programu UCanlogUpdater

W celu zainstalowania oprogramowania, proszę rozpakować plik UcanlogInstaller\_v\_5\_04.zip i przejść do procesu instalacji. Na Rysunkach 6-11 przedstawiona jest instalacja programu krok po kroku.

|       | Wybierz język używany podczas instalacji: |
|-------|-------------------------------------------|
| CAN + |                                           |
|       |                                           |
|       | Polski                                    |

Rysunek 6. Proces instalacji - etap 1

| Instalacja          | - UcanlogUpdater                |                                    |                     |                          |
|---------------------|---------------------------------|------------------------------------|---------------------|--------------------------|
| Wybierz             | docelową lokaliza               | cję                                |                     |                          |
| Gdzie               | ma być zainstalowany            | program UcanlogUpo                 | dater?              |                          |
| 1.                  | Instalator zainstalu            | ije program UcanlogL               | Jpdater do poniźs   | szego folderu.           |
| Kliknij  <br>Przegl | przycisk Dalej, aby ko<br>ądaj. | ntynuować. Jeśli cho               | esz określić inny i | folder, kliknij przycisk |
| C: Pro              | ogram Files (x86)\Uca           | nlogUpdater                        |                     | Przeglądaj               |
|                     |                                 |                                    |                     |                          |
|                     |                                 |                                    |                     |                          |
|                     |                                 |                                    |                     |                          |
| Potrze              | ba przynajmniej 1,0 №           | 18 w <mark>olnego miejsca</mark> n | a dysku.            |                          |
|                     |                                 |                                    |                     | alei > Apului            |
|                     |                                 |                                    |                     |                          |

Rysunek 7. Proces instalacji - etap 2

| 🜆 Instalacja - UcanlogUpdater                                                                                                    |                                                         |
|----------------------------------------------------------------------------------------------------|---------------------------------------------------------|
| Wybierz folder Menu Start<br>Gdzie mają być umieszczone skróty do programu?                                                        |                                                         |
| Instalator stworzy skróty do programu w poniższyr<br>Kliknij przycisk Dalej, aby kontynuować. Jeśli chcesz określić<br>Przegladaj. | n folderze Menu Start.<br>inny folder, kliknij przycisk |
| UcanlogUpdater                                                                                                    | P <u>r</u> zeglądaj                                     |
|                                                                                                    |                                                         |
| < <u>W</u> stecz                                                                                                    | Dalej > Anuluj                                          |

Rysunek 8. Proces instalacji - etap 3

| Instalacja - UcanlogUpdater                                                                                                |                                        |
|----------------------------------------------------------------------------------------------------|----------------------------------------|
| Zaznacz dodatkowe zadania                                                                                                  |                                        |
| Które dodatkowe zadania mają być wykonane?                                                                                 | Č.                                     |
| Zaznacz dodatkowe zadania, które Instalator ma wykonać po<br>UcanlogUpdater, a następnie kliknij przycisk Dalej, aby konty | odczas instalacji programu<br>/nuować. |
| Dodatkowe ikony:                                                                                                    |                                        |
| Utwórz ikonę na pulpicie                                                                                                   |                                        |
|                                                                                                    |                                        |
|                                                                                                    |                                        |
|                                                                                                    |                                        |
|                                                                                                    |                                        |
|                                                                                                    |                                        |
|                                                                                                    |                                        |
|                                                                                                    |                                        |
|                                                                                                    |                                        |
| < <u>w</u> stecz                                                                                                    | Dalej > Anuluj                         |

Rysunek 9. Proces instalacji - etap 4

| Instalator jest juz gotowy do rozp<br>twoim komputerze.     | oczęcia instalacji programu Ucaniogupoater na          | C  |
|-------------------------------------------------------------|--------------------------------------------------------|----|
| Kliknij przycisk Instaluj, aby rozpo<br>zmienić ustawienia. | ocząć instalację lub Wstecz, jeśli chcesz przejrzeć lu | ub |
| Lokalizacja docelowa:<br>C:\Program Files (x86)\Ucan        | logUpdater                                             | *  |
| Folder w Menu Start:<br>UcanlogUpdater                      |                                                        |    |
|                                                             |                                                        |    |
|                                                             |                                                        |    |
|                                                             |                                                        | -  |
| *                                                           | P. P. P. P. P. P. P. P. P. P. P. P. P. P               |    |

Rysunek 10. Proces instalacji - etap 5

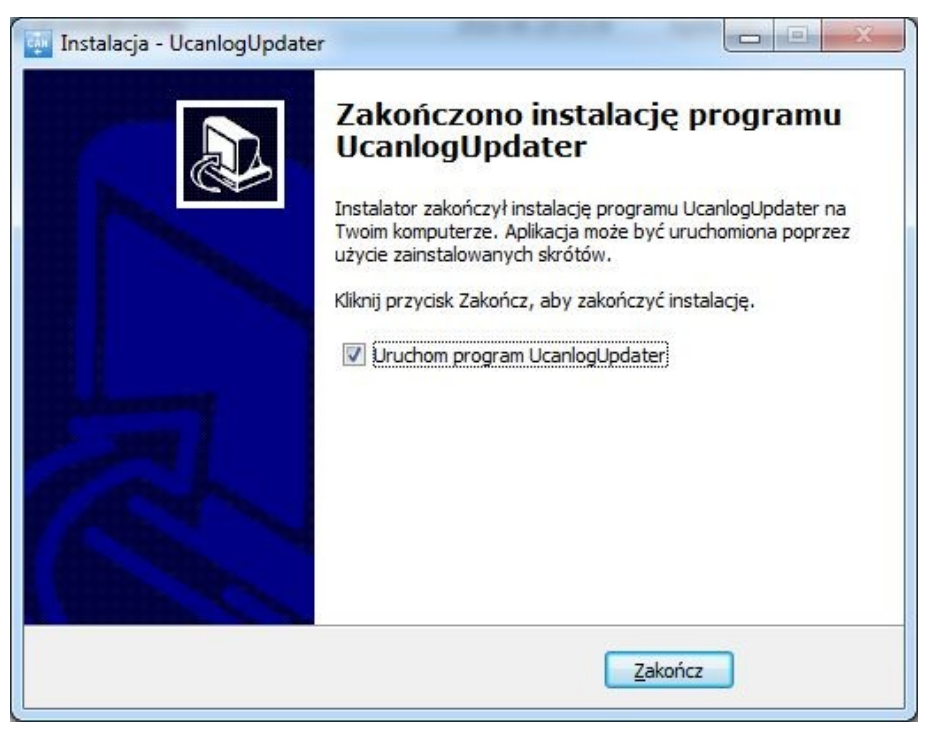

Rysunek 11. Proces instalacji - etap 6

Interfejs programu po zainstalowaniu programu UCanlogUpdater wygląda następująco:

| Canlog Update                                                                        | r 5.25                | -            | X                       |
|--------------------------------------------------------------------------------------|-----------------------|--------------|-------------------------|
| 120                                                                                  | • Odczyt              | Zapis        | Aktualizuj              |
| Login:                                                                               |                       |              | Zaloguj<br>V Zapamiętaj |
| S/N: - SOFT: -<br>Urządzenie: Nie<br>Port: Nie<br>Internet: Tak<br>Aktualizacja: Zal | oguj się by uzyskać t | ą informację |                         |
| A • Polish •                                                                         | Looking for device    |              |                         |

Rysunek 12. Interfejs UCanlogUpdater

#### 2.2. Aktualizacja sterownika

Kolejnym etapem jest zaktualizowanie oprogramowania sterownika FT232R USB UART. Proces ten krok po kroku przedstawiony jest na Rysunkach 13-17.

Żeby rozpocząć aktualizację sterownika, należy przejść do Menedżera urządzeń poprzez Panel sterowania (Rysunek 13) lub wpisując w konsoli komendę devmgmt.msc.

|                                        | utilia dana ata Danaha stanua sia a |                                     |                                 |
|----------------------------------------|-------------------------------------|-------------------------------------|---------------------------------|
| Panel sterowania • Wsz                 |                                     |                                     | Szukaj w Panelu sterowania      |
| Dostosuj ustawienia komputera          |                                     |                                     | Widok według: Małe ikony 🔻      |
| 🛃 Autoodtwarzanie                      | 🌾 Centrum akcji                     | 🖼 Centrum mobilności w systemie Win | 🚆 Centrum sieci i udostępniania |
| 🔞 Centrum synchronizacji               | 🕲 Centrum ułatwień dostępu          | 🔀 Czcionki                          | 🗺 Czujniki lokalizacji i inne   |
| 骨 Data i godzina                       | 🖬 Dźwięk                            | Ekran                               | 📑 Gadžety pulpitu               |
| 🜏 Grupa domowa                         | 📟 Ikony obszaru powiadomień         | Informacje wydajności i narzędzia   | Klawiatura                      |
| 🎎 Konta użytkowników                   | 🐉 Kontrola rodzicielska             | 🐌 Kopia zapasowa/Przywracanie       | Menedžer poświadczeń            |
| 🔊 Menedżer Realtek HD Audio            | 📇 Menedżer urządzeń                 | I Mysz                              | 🍘 Narzędzia administracyjne     |
| 🧠 NVIDIA nView Desktop Manager         | 🜮 Odzyskiwanie                      | F Opcje folderów                    | 🚨 Opcje indeksowania            |
| 🔂 Opcje internetowe                    | 🗃 Opcje zasilania                   | 🖹 Panel sterowania NVIDIA           | 🔔 Pasek zadań i menu Start      |
| 🗹 Personalizacja                       | 🐻 Połączenia programów RemoteApp i  | 🗑 Programy domyślne                 | 🕎 Programy i funkcje            |
| 🔗 Region i język                       | Rozpoznawanie mowy                  | 📧 Rozwiązywanie problemów           | 1 System                        |
| 🏘 Szyfrowanie dysków funkcją BitLocker | 🧱 Telefon i modem                   | 🛃 Urządzenia i drukarki             | Windows CardSpace               |
| Windows Defender                       | Windows Update                      | 🔠 Wprowadzenie                      | 🔗 Zapora systemu Windows        |
| 💶 Zarządzanie kolorami                 |                                     |                                     |                                 |

Rysunek 13. Widok Menedżera urządzeń w Panelu sterowania

| Menedżer urządzeń           |                                      |   |
|-----------------------------|--------------------------------------|---|
| Plik Akcja Widok Pomoc      |                                      |   |
|                             | R 🕞 🙀 🕫                              |   |
| A A mp-Komputer             |                                      |   |
| Baterie                     |                                      |   |
| Device                      |                                      |   |
| 👂 🏺 Custom USB Devices      |                                      |   |
| 👂 📲 Czytniki kart inteligen | tnych                                |   |
| a ᠾ Inne urządzenia         |                                      |   |
| FT232R USB UAPT             |                                      |   |
| 👂 騙 Karty graficzne 📘       | Aktualizuj oprogramowanie sterownika |   |
| Karty sieciowe              | Wyłącz                               |   |
| ⊳ — Klawiatury              | Odinstaluj                           |   |
| ⊳ - I Somputer              | el · · · · ·                         |   |
| Kontrolery dźwięki          | Skanuj w poszukiwaniu zmian sprzętu  | = |
| Kontrolery IDE ATA          | Właściwości                          |   |
| Kontroleny universal        | ei magistrali szeregowej             |   |
| Modemy                      | ej magistrali szeregőwej             |   |
| Monitory                    |                                      |   |
| Mysz i inne urzadzenia      | awskazujace                          |   |
| Porty (COM i LPT)           |                                      |   |
| Procesory                   |                                      |   |
| > 🖾 Sensor I/O devices      |                                      |   |
| 🌣 👝 Stacje dysków           |                                      |   |
| 👂 🏭 Stacje dysków CD-RO     | M/DVD                                |   |
| Urządzenia biometryc        | zne                                  |   |
| Control Vault w/ F          | ingerprint Swipe Sensor              |   |
| 🔋 🔉 🔚 Urzadzenia do obrazo  | wania                                |   |
|                             |                                      |   |

Rysunek 14. Proces aktualizacji sterownika - etap 1

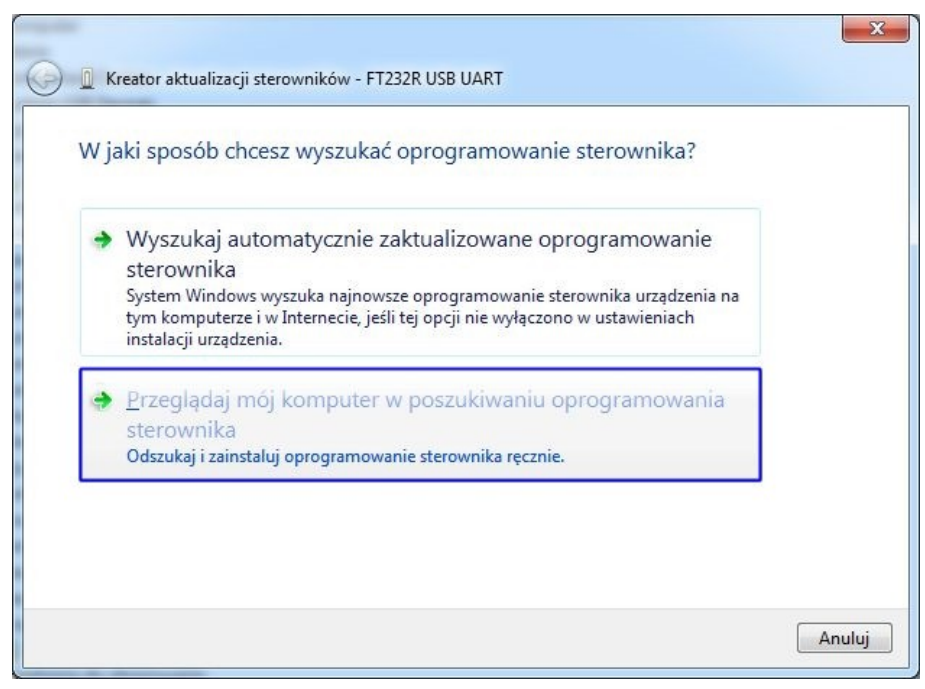

Rysunek 15. Proces aktualizacji sterownika - etap 2

| 🚱 🗕 Kreator aktualizacji sterowników - FT232R USB UART                                                                                                    |                                                                                        | ×    |
|----------------------------------------------------------------------------------------------------|----------------------------------------------------------------------------------------|------|
| Wyszukaj oprogramowanie sterownika na tyr                                                                                                    | 'm komputerze                                                                          |      |
| Wyszukaj oprogramowanie sterownika w tej lokalizacji:                                                                                                    |                                                                                        |      |
| C:\\UCanlogInstaller_v.5.04\                                                                                                    | ▼ Prz <u>eg</u> lądaj                                                                  |      |
| <u>Q</u> wzgiędny podfoldery <u>P</u> ozwól mi wybrać z listy sterowników ur komputerze<br>Lista zawiera zainstalowane oprogramowanie sterown oraz oprogramowanie wszystkich sterowników dla urz | ırządzeń na moim<br>ników zgodnych z tym urządzeniem<br>rządzeń z tej samej kategorii. |      |
|                                                                                                    | Dalej An                                                                               | uluj |

Rysunek 16. Proces aktualizacji sterownika - etap 3

| 🕞 📱 Kreator aktualizacji sterowników - USB Serial Converter                          | x              |
|--------------------------------------------------------------------------------------|----------------|
| System Windows pomyślnie zaktualizował oprogramowanie sterownika                     |                |
| System Windows zakończył instalowanie oprogramowania sterownika dla tego urządzenia: |                |
| USB Serial Converter                                                                 |                |
|                                                                                      |                |
|                                                                                      |                |
|                                                                                      |                |
|                                                                                      |                |
|                                                                                      |                |
| Zam                                                                                  | 1 <u>k</u> nij |

Rysunek 17. Proces aktualizacji sterownika - etap 4

## 3. Praca w trybie programowania

W celu rozpoczęcia pracy z programem UCanlogUpdater:

- połącz się z internetem
- podłącz programator do portu USB komputera
- zainstaluj/zaktualizuj sterowniki
- podłącz wiązkę do programatora
- podłącz do wiązki moduł Seo
- uruchom program UCanlogUpdater na swoim komputerze
- program automatycznie wybierze port COM, wyświetli datę ostatniej aktualizacji oprogramowania sprzętowego i numer seryjny modułu (Rysunek 18)

| Canlog Update                                                           | r 5.25                                     |               |              |
|-------------------------------------------------------------------------|--------------------------------------------|---------------|--------------|
| 11120                                                                   | Odczyt                                     | Zapis         | Aktualizuj   |
| Login:                                                                  |                                            |               | Zaloguj      |
| Hasło:                                                                  |                                            |               | 📃 Zapamiętaj |
| Urządzenie: Tak<br>Port: Tak (COM7<br>Internet: Tak<br>Aktualizacja: Za | (245_67_3F)<br>)<br>loguj się by uzyskać t | tą informację |              |
| Dostępne aktualizad                                                     | je                                         |               |              |
|                                                                         |                                            | *             |              |
| \land 🔹 Polish 🔹                                                        | Gotowy.                                    |               |              |

Rysunek 18. Numer modułu i data aktualizacji

- wprowadź swój login i hasło
- sprawdź dostępność najnowszych aktualizacji

Jeśli aktualizacja oprogramowanie sprzętowego modułu nie jest wymagana, pojawi się komunikat: "Aktualizacja: Urządzenie posiada aktualny soft". Przycisk "Aktualizuj" będzie nieaktywny (Rysunek 19).

| 🔤 Canlog                                                        | Updater 5.25                                                 | i.                         |            |            |
|-----------------------------------------------------------------|--------------------------------------------------------------|----------------------------|------------|------------|
| 111                                                             | 20                                                           | Odczyt                     | Zapis      | Aktualizuj |
| Login:                                                          | user@cor                                                     | mpany.com                  |            | Wyloguj    |
| Hasło:                                                          | ******                                                       |                            |            | Zapamiętaj |
| Urządzeni<br>Port: Tak<br>Internet:<br>Aktualizac<br>Dostępne a | e: Tak (245_<br>(COM7)<br>Tak<br>:ja: Urządze<br>ktualizacje | .67_3F)<br>nie posiada akt | ualny soft |            |
| 245_67_3F                                                       | ver.01 201                                                   | 8-09-24                    | *          |            |
| <u>∧</u> • Po                                                   | lish 🔻 Goto                                                  | wy.                        |            |            |

Rysunek 19. Aktualna wersja programu

Jeśli wymagana jest aktualizacja oprogramowania sprzętowego modułu, wyświetlona zostanie informacja: "Aktualizacja: Dostępna jest nowa aktualizacja". Z rozwijanej listy poniżej okna z informacjami należy wybrać dostępną wersję aktualizacji i rozpocząć proces poprzez kliknięcie aktywnego przycisku "Aktualizuj" (Rysunek 20).

| 🐺 Canlog I                                                      | Updater 5.25                                                |                                           |                             |                |
|-----------------------------------------------------------------|-------------------------------------------------------------|-------------------------------------------|-----------------------------|----------------|
| 111                                                             | 20                                                          | Odczyt                                    | Zapis                       | Aktualizuj     |
| Login:                                                          | user@con                                                    | npany.com                                 |                             | Wyloguj        |
| Hasło:                                                          | ******                                                      |                                           |                             | 🔽 Zapamiętaj   |
| S/N: 029Fo<br>Urządzeni<br>Port: Tak<br>Internet:<br>Aktualizao | 6751D590FC<br>e: Tak (245_<br>(COM7)<br>Tak<br>:ja: Dostępn | D573DD4A7E7C<br>67_3F)<br>a jest nowa akt | 6A1D SOFT: 20:<br>Jalizacja | 18-04-05 (v.1) |
| Dostępne al                                                     | ktualizacje                                                 |                                           |                             |                |
| 245_67_3F                                                       | ver.01 2018                                                 | 3-09-24                                   | •                           |                |
| 245_67_3F                                                       | ver.01 201                                                  | 8-09-24                                   |                             |                |
| A · Po                                                          | lish 🝷 Gotor                                                | wy.                                       |                             |                |

Rysunek 20. Dostępna aktualizacja programu

Należy poczekać na zakończenie procesu pobierania aktualizacji (Rysunek 21).

| Canlog                                            | Updater 5.25                                  |                            |           | _ <b>D</b> X |
|---------------------------------------------------|-----------------------------------------------|----------------------------|-----------|--------------|
| 111                                               | 20                                            | Odczyt                     | Zapis     | Aktualizuj   |
| Login:                                            | user@con                                      | npany.com                  |           | Wyloguj      |
| Hasło:                                            | ******                                        |                            |           | Zapamiętaj   |
| Urządzeni<br>Port: Tak<br>Internet:<br>Aktualizao | e: Tak (245_<br>(COM7)<br>Tak<br>cja: Dostępn | 67_3F)<br>na jest nowa akt | ualizacja |              |
| Dostępne a                                        | ktualizacje                                   |                            |           |              |
| 245_67_3F                                         | ver.01 201                                    | 8-09-24                    | *         |              |
| A · Po                                            | lish 🔻 Łado                                   | wanie <mark>5</mark> 3,5%  |           |              |

Rysunek 21. Pobieranie aktualizacji

Po zakończeniu procesu pojawi się komunikat "Aktualizacja: Urządzenie posiada aktualny soft". Przycisk "Aktualizuj" zostanie zdezaktywowany (Rysunek 22). W tym momencie programowanie modułu jest zakończone.

| Canlog                              | Updater 5.25                  |                  |           | _ <b>_</b> X |
|-------------------------------------|-------------------------------|------------------|-----------|--------------|
| 111                                 | 20                            | Odczyt           | Zapis     | Aktualizuj   |
| Login:                              | user@con                      | npany.com        |           | Wyloguj      |
| Hasło:                              | ******                        |                  |           | Zapamiętaj   |
| Urządzeni<br>Port: Tak<br>Internet: | e: Tak (245_<br>(COM7)<br>Tak | 67_3F)           |           |              |
| Aktualiza                           | cja: Urządze                  | nie poslada akti | alny soft |              |
| 245_67_3F                           | ver.01 201                    | 8-09-24          | •         |              |
| <u>∧</u> • Po                       | lish 🝷 Goto                   | wy.              |           |              |

Rysunek 22. Proces aktualizacji zakończony

UCanlogUpdater umożliwia wprowadzenie wybranego numeru oprogramowania sprzętowego dedykowanego dla pojazdu, który będzie zainstalowany w module (Rysunek 23). W tym celu należy:

- ustawić numer programu za pomocą strzałek "w górę" lub "w dół"
- za pomocą przycisku "Zapis" wgrać wybrany program

| Callog                                                                              | Jpdater 5.25                                                                                                  |                                      |
|-------------------------------------------------------------------------------------|----------------------------------------------------------------------------------------------------|--------------------------------------|
| 111                                                                                 | 11 Odczyt Zap                                                                                                 | Aktualizuj                           |
|                                                                                     | user@company.com                                                                                              | Wyloguj                              |
| Login:                                                                              | user@company.com                                                                                              |                                      |
| Login:<br>Hasło:<br>S/N: 029Fi                                                      | ••••••••<br>5751D590FCD573DD4A7E7C6A1D_SO                                                                     | ✓ Zapamiętaj FT: 2018-09-24 (v.1)    |
| Login:<br>Hasło:<br>S/N: 029Fi<br>Urządzeni<br>Port: Tak<br>Internet:<br>Aktualizac | 5751D590FCD573DD4A7E7C6A1D_SO<br>e: Tak (245_67_3F)<br>(COM7)<br>Tak<br>:ja: Urządzenie posiada aktualny soft | ✓ Zapamiętaj<br>FT: 2018-09-24 (v.1) |

Rysunek 23. Wgranie wybranego programu

W celu weryfikacji zainstalowanego numeru programu, proszę kliknąć przycisk "Odczyt" – numer programu dedykowanego dla pojazdu pojawi się w oknie (Rysunek 24).

| Canlog                                           | Updater 5.25                                                                 |                  |
|--------------------------------------------------|------------------------------------------------------------------------------|------------------|
| 111                                              | 11 Odczyt Zapis                                                              | Aktualizuj       |
| Login:                                           | user@company.com                                                             | Wyloguj          |
| Hasło:                                           | ******                                                                       | Zapamiętaj       |
| Urządzeni<br>Port: Tak<br>Internet:<br>Aktualiza | e: Tak (245_67_3F)<br>(COM7)<br>Tak<br>cja: Urządzenie posiada aktualny soft | 2010-09-24 (V.1) |
| Dostępne a                                       | ktualizacje                                                                  |                  |
| 245_67_3F                                        | ver.01 2018-09-24                                                            | •                |
| A · Po                                           | lish 🝷 Gotowy.                                                               |                  |

Rysunek 24. Odczyt numeru programu

## 4. Rozwiązywanie problemów

W trakcie pracy z programem UCanlogUpdater mogą pojawić się następujące błędy:

 brak połączenia internetowego (Rysunek 25) – proszę upewnić się, że zapewniony jest dostęp do Internetu

| 111                                                                          |                                                                                                 | zyt Zapis                              | Aktualizuj              |
|------------------------------------------------------------------------------|-------------------------------------------------------------------------------------------------|----------------------------------------|-------------------------|
| Login:                                                                       | user@company.com                                                                                | n                                      | Zaloguj                 |
| lasło:                                                                       |                                                                                                 |                                        | Zapamiętaj              |
| S/N: 029F<br>Urządzeni<br>Dortu Tolu                                         | 6751D590FCD573DD<br>e: Tak (245_67_3F)                                                          | 4A7E7C6A1D SOFT                        | : 2018-09-24 (v.1)      |
| S/N: 029F<br>Urządzeni<br>Port: Tak<br>Internet:<br>Aktualiza                | 5751D590FCD573DD<br>e: Tak (245_67_3F)<br>(COM7)<br>Tak<br>:ja: Zaloguj sie by u:               | 4A7E7C6A1D SOFT                        | : 2018-09-24 (v.1)<br>e |
| S/N: 029F<br>Urządzeni<br>Port: Tak<br>Internet:<br>Aktualizac<br>Oostępne a | 5751D590FCD573DD<br>e: Tak (245_67_3F)<br>(COM7)<br>Tak<br>:ja: Zaloguj się by u<br>ktualizacje | 4A7E7C6A1D SOFT<br>zyskać tą informacj | : 2018-09-24 (v.1)<br>e |

Rysunek 25. "Błąd połączenia internetowego"

 urządzenie odłączone (Rysunek 26) – proszę upewnić się, że urządzenie zostało poprawnie podłączone

| 💀 Canlog Update                                                                     | er 5.25                |              | x            |
|-------------------------------------------------------------------------------------|------------------------|--------------|--------------|
| 120                                                                                 | Odczyt                 | Zapis        | Aktualizuj   |
| Login:                                                                              |                        |              | Zaloguj      |
| Hasło:                                                                              |                        | ]            | 🗾 Zapamiętaj |
| S/N: - SOFT: -<br>Urządzenie: Nie<br>Port: Tak<br>Internet: Tak<br>Aktualizacja: Za | loguj się by uzyskać t | ą informację |              |
| A • Polish •                                                                        | Urządzenie odłączone   | ]            |              |

Rysunek 26. Błąd "Urządzenie odłączone"

• brak połączenia internetowego oraz urządzenie odłączone (Rysunek 27) – proszę sprawdzić połączenie z siecią Internet oraz poprawnie podłączyć urządzenie

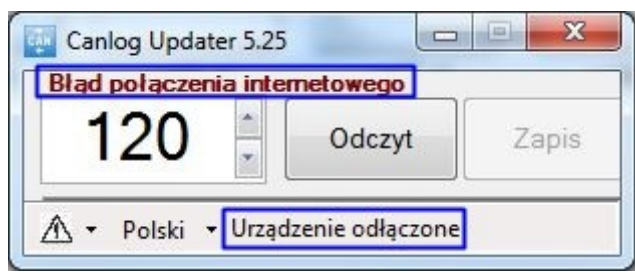

Rysunek 27. "Błąd połączenia internetowego" oraz "Urządzenie odłączone"

W celu zgłoszenia problemu, proszę skorzystać z przycisku w dolnym lewym rogu, a następnie wybrać "Report a problem" (Rysunek 28).

| 111                                                                                         | 20 -                                                                                                    | Odczyt                                    | Zapis                          | Aktualizuj     |
|---------------------------------------------------------------------------------------------|----------------------------------------------------------------------------------------------------|-------------------------------------------|--------------------------------|----------------|
| Login:                                                                                      | user@com                                                                                                    | pany.com                                  | ]                              | Wyloguj        |
| Hasło:                                                                                      | •••••                                                                                                    |                                           |                                | Zapamiętaj     |
| S/N: 029F                                                                                   | 6751D590FC                                                                                                    | 0573DD4A7E70                              | 6A1D SOFT: 20                  | 18-09-24 (v.1) |
| S/N: 029F<br>Urządzeni<br>Port: Tak<br>Internet:<br>Aktualiza                               | 6751D590FC[<br>e: Tak (245_6<br>(COM7)<br>Tak<br>:ja: Urządzen                                                  | 0573DD4A7E70<br>57_3F)<br>ie posiada aktr | 6A1D_SOFT: 20                  | 18-09-24 (v.1) |
| S/N: 029F<br>Urządzeni<br>Port: Tak<br>Internet:<br>Aktualiza<br>Dostepne a                 | 6751D590FCE<br>e: Tak (245_6<br>(COM7)<br>Tak<br>:ja: Urządzen<br>stualizacie                                   | 0573DD4A7E70<br>57_3F)<br>ie posiada akti | 6A1D SOFT: 20                  | 18-09-24 (v.1) |
| S/N: 029F<br>Urządzeni<br>Port: Tak<br>Internet:<br>Aktualizat<br>Dosteone a<br>Repo        | 6751D590FCC<br>e: Tak (245_6<br>(COM7)<br>Tak<br>:ja: Urządzen<br>ktualizacie<br>rt a problem                   | D573DD4A7E70<br>57_3F)<br>ie posiada akt  | GA1D SOFT: 20                  | 18-09-24 (v.1) |
| S/N: 029F<br>Urządzeni<br>Port: Tak<br>Internet:<br>Aktualiza<br>Dostepne a<br>Repo<br>Pręd | 6751D590FCE<br>e: Tak (245_6<br>(COM7)<br>Tak<br>:ja: Urządzen<br>stualizacie<br>rt a problem<br>cość transmisj | 0573DD4A7E70<br>67_3F)<br>ie posiada aktr | of A1D_SOFT: 20<br>Jualny soft | 18-09-24 (v.1) |

Rysunek 28. Zgłoszenie problemu